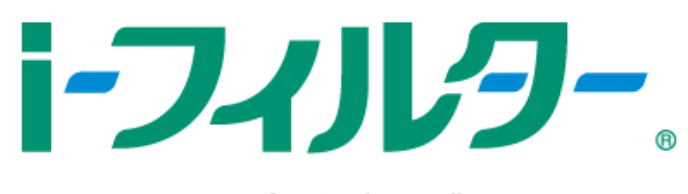

## for プロバイダー

## インストール および バージョンアップ手順

## ◆バージョンアップ前にお読みください。

バージョンアップを行う場合には、以下の設定が引き継がれます

(一部名称が変更となります)。

それ以外の設定につきましては、お手数ですが事前にメモを控えていただき、 インストール完了後に改めて設定をお願いいたします。

|     | i-フィルター Active Edition | i−フィルター for プロバイダー |
|-----|------------------------|--------------------|
|     | (旧バージョン)               | (新バージョン)           |
| 機能名 | ブラック除外リスト              | 見せて良いサイトを登録する      |
|     | ブラックリスト                | 見せたくないサイトを登録する     |
|     | 禁止語句·単語                | 単語フィルター            |
|     | ホワイトリスト                | ホワイトリスト            |

- 1. CNS ホームページより、インストーラーをダウンロードします。
- 2. 旧バージョンをご利用の場合、一度旧バージョンを終了します。
- 3. ダウンロードしたファイルをダブルクリックし、実行します。

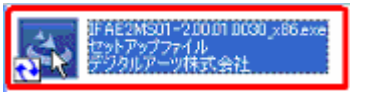

4. [かんたんインストール] をクリックします。

| i-フィルター for プロパイダー 有害サイトフィルタリングソフト                                            |                                        |
|-------------------------------------------------------------------------------|----------------------------------------|
| <b>i-フィリレター</b> 。<br>for プロバイダー                                               |                                        |
| <sub>初心者も安心</sub><br>♥かんたんインストール                                              |                                        |
| 詳細インストール                                                                      |                                        |
| 操作マニュアルを見る                                                                    |                                        |
| DigitalArts。デジタルアーツ株式会社<br>© 2000-2008 Digital Arts Inc. All Rights Reserved. | 次世代フィルタリングテクノロジー<br>「ZBRAIN」(ジーブレイン)搭載 |

5. 使用許諾契約をお読みいただき、「同意します」にチェックを入れて[次へ] をクリック します。

| 使用許諾契約                                                                                                    | 1 -1 -11 -71                                                                                                    |
|----------------------------------------------------------------------------------------------------|----------------------------------------------------------------------------------------------------|
| 次の使用許諾契約書を注意深くお読みください。                                                                                                    | <b>トノイノレジー</b> .                                                                                                    |
| 以下に規定する使用許諾契約書をお読みください。                                                                                                    | <u>^</u>                                                                                                    |
| 本ソフトウェア使用許諾契約書(以下「本契約書」という<br>ッ株式会社が提供するソフトウェア、保守サポート等を、<br>様(以下「甲」という)とデジタルアーッ株式会社(以下<br>間に締結される法的な契約(以下「本契約」という)の内 <sup>5</sup><br>です。本契約書は、乙が提供するソフトウェア製品に収録<br>ラム及び収録情報並びにシリアル番号、ソフトウェア製品<br>印刷物に記載されている情報(以下あわせて「本ソフト」<br>う)並びに本ソフトウェア製品に関する保守サポート等 | <ul> <li>かは、デジタルアー</li> <li>ご利用いただくお客</li> <li>「乙」という)との</li> <li>容を規定した契約書</li> <li>添されているブログ</li> <li>品のマニュアル等の</li> <li>ウェア製品」とい</li> <li>こついて規定した甲</li> </ul> |
| ●使用許諾契約の全条項に同意します(A)                                                                                                    |                                                                                                    |
| ○使用許諾契約の全条項に同意しません(D)<br>staliShield                                                                                                    |                                                                                                    |

6. [インストール] をクリックします。

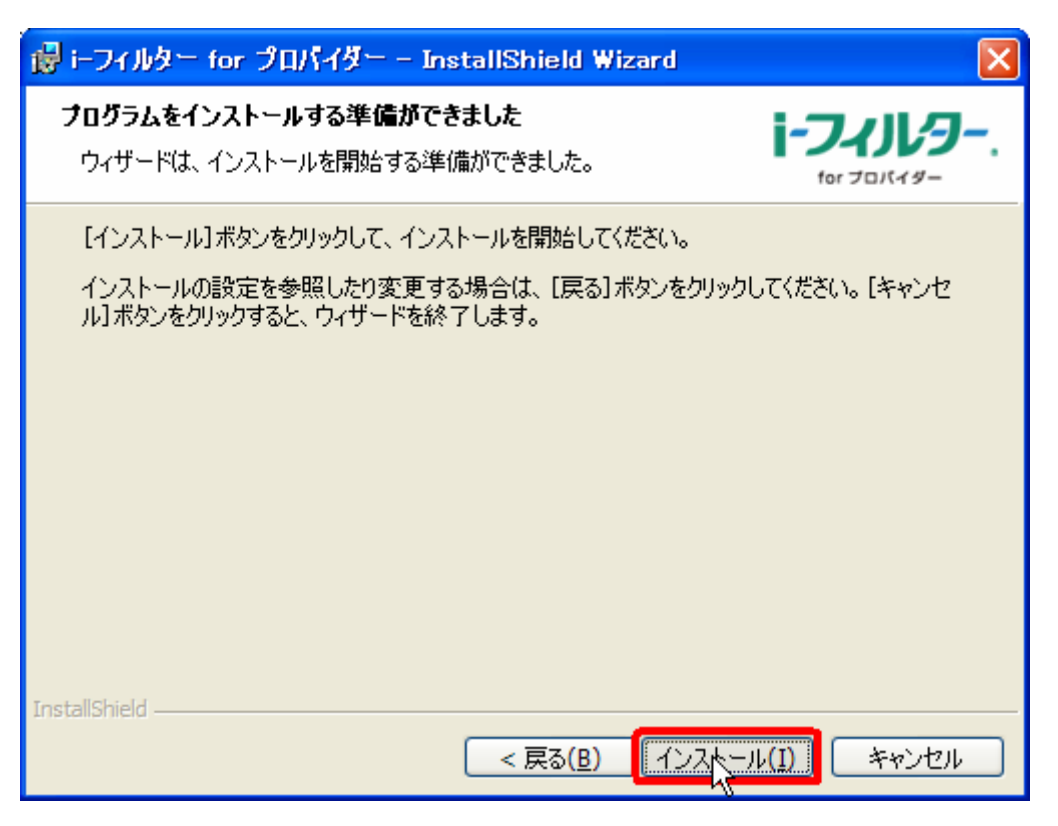

7. i-フィルター Active Edition(旧バージョン)をお使いいただいている方はここで下記の 表示が出ますので、[OK] をクリックします。
※引継がれる設定については、本ページトップの「バージョンアップ前にお読みくだ さい」でご確認ください。

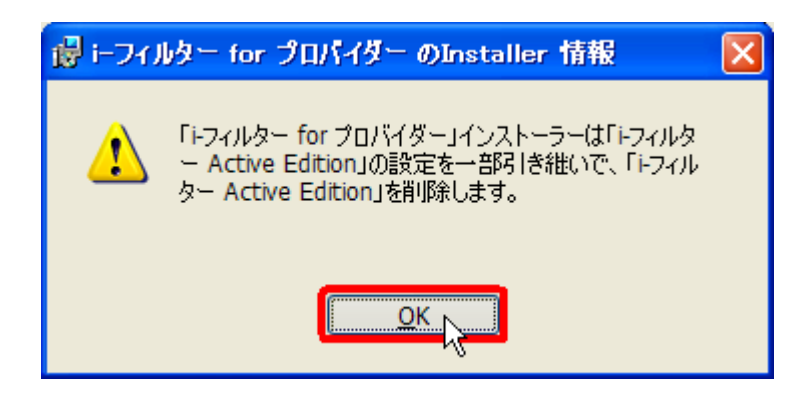

8. パスワードを入力していただき、[OK] をクリックします。

※こちらの設定は、新バージョンクライアントに設定するパスワードとなります。

| ❶ i−フィルター for プロパイダー                                                |                                                                             |                                        |  |  |
|---------------------------------------------------------------------|-----------------------------------------------------------------------------|----------------------------------------|--|--|
| <b>認証</b><br>ユーザー情報を登録してくだる                                         | غل اه                                                                       | 1-7-11-9                               |  |  |
| 「iーフィルター for プロバイ・<br>します。指定しないことも可<br>ます。パスワードは半角英<br>また、インストールの確認 | ダー」の設定を行うための管理者<br>「能ですがセキュリティー上、設定<br>数字の15文字以内で入力してくな<br>をインターネットに接続して認証を | 用バスワードを設定<br>することをお勧めし<br>さい。<br>行います。 |  |  |
| 設定バスワード( <u>P</u> ):                                                | ****                                                                        |                                        |  |  |
| 設定バスワード確認( <u>B</u> ):                                              | ****                                                                        |                                        |  |  |
| 設定した管理バスワードを忘れてしまうと、設定の変更ができなくなってしまい<br>ますので、必ずメモをお取りください。          |                                                                             |                                        |  |  |
|                                                                     |                                                                             | )K キャンセル                               |  |  |

9. [完了] をクリックします。

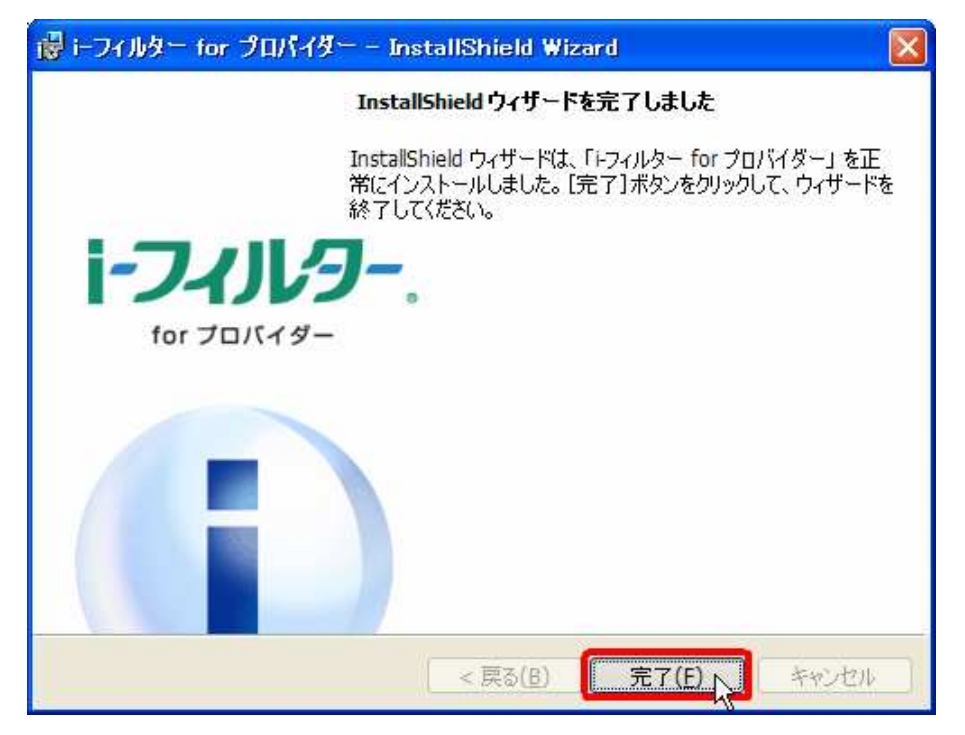

以上で、i-フィルター for プロバイダーのインストールは完了です。